## Android DNS Setup

This guide explains how to set up the DNS filtering by changing the DNS server on the Android device.

For the Android Private DNS setup, please use this guide.

1. Navigate to the SafeDNS **Dashboard > Settings** and copy your IP address in the "Enter an IP address or **DynDNS**" box. Click "Add".

| III Main                         | Devices Policy Schedule Advanced              |                                    |
|----------------------------------|-----------------------------------------------|------------------------------------|
| 🚊 User administration 🛛 🗸        |                                               |                                    |
| Settings 1 ^                     |                                               | Video instruction for setting up 🜔 |
| Devices                          | Copy ip address                               |                                    |
| Policy                           | Your IP address IPv4 DNS-servers IPv6 DNS-ser | vers addresses DoH address ①       |
| Schedule                         | 2001:67c:2<br>195.46.39.39 2001:67c:2         | 2778::3939 https://doh.safedns.com |
| Advanced                         | 195.46.39.40                                  | 2770                               |
| $\equiv$ Categories $\checkmark$ |                                               |                                    |
| 🗮 Allowlist                      | IP addresses/DynDNS 0/13                      |                                    |
| Denylist                         |                                               |                                    |
| 🗠 Stats 🗸 🗸                      | Add IP address or DynDNS                      |                                    |
| 🗠 New Stats (Beta) 🗸 🗸           | Enter an IP-address or DynDNS Default Comme   | Add Edit as List                   |
| 🕐 Help                           | Past ip address Select filtering              | policy                             |
| Account ~                        | IP address or DynDNS X Q                      |                                    |
|                                  | IP address/DynDNS Policy<br>List is empty     | Comment                            |
|                                  |                                               |                                    |

Please note, that the Android user interface varies depending on the device model.

2. Open the "Settings" app and navigate to the Wi-Fi menu.

## Settings

| +   | System apps updater         |      | > |
|-----|-----------------------------|------|---|
| 0   | Security status             |      | > |
|     | SIM cards & mobile networks |      | > |
| (10 | Wi-Fi                       | Flat | > |
| *   | Bluetooth                   | Off  | > |
| ത   | Portable hotspot            | Off  | > |
| VPN | VPN                         |      | > |
| •   | More                        |      | > |

3. Press on arrow icon of your current Wi-Fi connection.

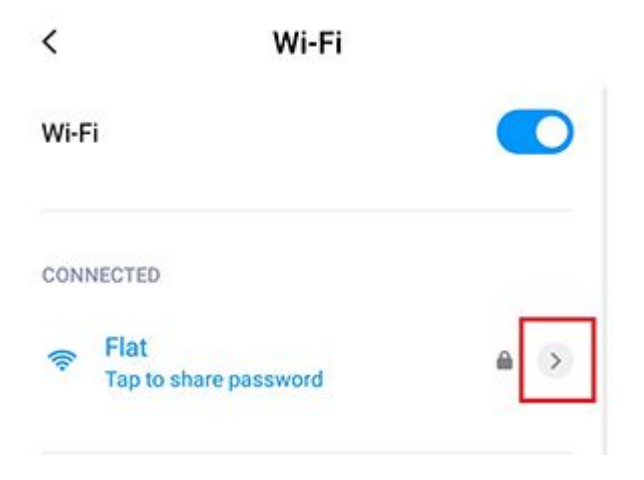

4. In the Network Details press on the "IP settings – DHCP".

| × Flat N        | etwork details 🗸 🗸                          |
|-----------------|---------------------------------------------|
| Signal strength | Excellent                                   |
| Link speed      | 54Mbps                                      |
| Security        | WPA/WPA2 PSK                                |
| IP address      | fe80::6f10:4337:1fd3:387f<br>192.168.88.124 |
| Subnet mask     | 255.255.255.0                               |
| Gateway         | 192.168.88.1                                |
| Proxy           | None >                                      |
| IP settings     | DHCP >                                      |
| Мо              | dify network                                |
| For             | rget network                                |
|                 |                                             |

5. Select the Static option and add the following addresses to DNS1 and DNS2 fields: **195.46.39.39** and **195.46.39.40** 

Once the addresses are added, press the checkmark icon to save the settings.

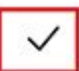

| Proxy         | None >         |
|---------------|----------------|
| IP settings   | Static >       |
| IP address    | 192.168.88.124 |
| Gateway       | 192.168.88.1   |
| Prefix length | 24             |
| DNS 1         | 195.46.39.39   |
| DNS 2         | 195.46.39.40   |
|               | Modify network |
|               | Forget network |

Your Android device is now filtered with the SafeDNS filtering policy.

Please note that settings take 5-7 minutes to apply. Stats and filtering status update every 10 minutes.

Revision #7 Created 28 August 2022 22:56:18 Updated 24 July 2025 12:49:48 by Val Redman